# MANUAL CAMBIO DE CLAVE WIFI

En este manual se intenta explicar cómo cambiar la clave del router WIFI que los clientes tienen en su domicilio.

Aprovechar para comentar a los clientes que si no disponen de un router WIFI nuestro recomendamos que nos lo compren por varios motivos:

- Todos los modelos de routers que nosotros vendemos soportan clave WPA o cualquier variación de la misma. La cual es imposible de descifrar a día de hoy, así nos evitaremos que cualquier usuario pueda "piratear" la clave de los routers que la mayoría de operadores habituales distribuyen, los cuales llevan una clave WEP que es muy poco segura.
- Nuestros routers disponen de 2 canales de transmisión (son MIMO), lo cual una mayor velocidad y cobertura en la casa de los clientes. Además llevan un radio más potente que los routers de los operadores habituales, los cuales además solo llevan un canal de transmisión (no son MIMO).
- Nuestros routers llevan un firmware especial programado a medida por nuestros técnicos, el cual asegura en todo momento una mejor estabilidad del servicio, además están preparados para que actualizarse de forma automática si detectamos que hay firmware que presente mejoras.
- No se resetean automáticamente cuando hay problemas con el suministro eléctrico como muchos de los routers que ofrecen otros operadores de bajo coste, si se reseteasen dejan de funcionar con nuestro servicio porque se quedaría configurados para funcionar correctamente con su antiguo operador y esa configuración no será validad para mi conexión.

# CLIENTES QUE DISPONEN DE UN ROUTER WIFI QUE NO ES NUESTRO (LO COMPRARON POR SU CUENTA O LO APROVECHARON DE SU OPERADOR ANTERIOR):

Sobre estos routers no damos soporte y si el cliente dispone de uno lo más recomendable es que lo cambia lo antes posible tal y como he comentado anteriormente.

Es importante recalcar si detectamos que no tenemos servicio mediante WIFI y disponemos de uno de estos routers *es importante no resetearlos en ningún caso* (la mayoría de los routers se resetean con algún objeto punzante pulsándole por la parte de atrás en un botón durante un tiempo o a algunos modelos llevan un botón "normal" el cual hay que tener pulsado un tiempo también). Si reseteamos el router este volverá a los valores de fábrica con la configuración de su antiguo operador y dejara de funcionar con nuestra conexión de internet.

A estos routers siempre le dejamos por defecto la IP del rango correspondiente del cliente terminada en 100, si tuviera más routers el siguiente que tenga se dejaría con la IP del rango correspondiente del cliente terminada en 99 y así sucesivamente... La clave también se la dejamos por defecto a no ser que el cliente nos diga lo contrario, en la mayoría de modelos la clave está en la etiqueta que el router suele llevar donde aparece el modelo que es y toda su información, si la clave se la hemos cambiado por otra se la ponemos con una pegatina de dimo por esta zona también.

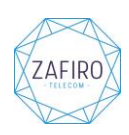

Para la mayoría de clientes el rango de red interno que dejamos a no ser que tengamos que cambiarlo por algún motivo en especial es el 192.168.1.0/24. Esto quiere decir que para acceder a la configuración del router tendremos que poner en nuestro explorador de internet la siguiente dirección: <u>http://192.168.1.100</u>, de la siguiente forma:

 1º: Abriremos nuestro explorador de internet (cualquiera es válido: Internet Explorer, Mozilla Firefox, Google Chrome...) y escribiremos la dirección <u>http://192.168.1.100</u>:

| O ⊂ 8 https://1                                                                                                | 92.168.1.100                                                                                                    |                                                                                                    | - 🔒 | • | × |
|----------------------------------------------------------------------------------------------------|----------------------------------------------------------------------------------------------------|----------------------------------------------------------------------------------------------------|-----|---|---|
| 0.0                                                                                                    | and the second second sec | and the second second se |     |   |   |
| the second second second second second second second second second second second second second second second s |                                                                                                    |                                                                                                    |     |   |   |

Una vez que tengamos la dirección pulsaremos la tecla INTRO.

- 2º: Si la dirección del router es la correcta nos pedirá un usuario y contraseña, por defecto, y siempre que nadie se lo haya cambiado (nosotros nunca lo hacemos) los usuarios y contraseñas más utilizados son los siguientes:
  - Usuario: 1234 y contraseña: 1234
  - Usuario: admin y contraseña: admin
  - Usuario: admin y contraseña: 1234
  - Usuario: admin y contraseña: "en blanco".

Si no es ninguno de estos posiblemente vendrá en la etiqueta del modelo del router, si no viene aquí también podéis buscar el usuario y contraseña que lleva el router especifico que tengáis por Internet, aunque los usuarios y contraseñas por defecto suelen ser las que he indicado antes.

- 3º: Una vez que metamos el usuario y la contraseña correctamente entraremos en la configuración del router. Depende de la marca y el modelo del router las opciones que nos aparecerán cambiaran, pero la mayoría de los routers llevan un apartado donde pone "Wireless" y dentro de ese apartado algo así como "Security", entrando aquí y dependiendo la clave que utilice el router puede que ponga "WEP", o "WPA" o algo por el estilo, aquí escribiremos la nueva clave y aplicaremos los cambios para que se guarde. Automáticamente después de hacer esto todos los dispositivos que tengamos conectados por WIFI se desconectaran y tendremos que meterles la clave nueva para que puedan volver a reconectar.

## **CLIENTES QUE DISPONEN DE UN ROUTER WIFI NUESTRO:**

La clave por defecto de estos routers viene en la etiqueta que el router lleva por la parte de abajo:

| 300Mbps                                                   | Wireless N Router                                             |
|-----------------------------------------------------------|---------------------------------------------------------------|
| Model: IL-WR841N<br>Power: 9V === 0.6A<br>Default Access: | Model: TL Na Ver 9.2<br>S/N:21495Line                         |
| http://tplinklogin.net<br>Jsername: admin 5734            | MAC:C46E1FD0A3FA                                              |
|                                                           | Wireless Password/PIN:52312427                                |
| This device complies with part 1                          | 5 of the FCC Rules. Operation is subject to the following two |

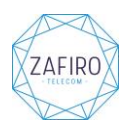

Salvo que el cliente nos lo pida expresamente siempre le dejamos esta clave, si el cliente nos pide que se la cambiemos y se la ponemos pegada con una dimo al lado de esta etiqueta original del router. Si el cambio de clave se hace remotamente (desde nuestras oficinas) la clave se le comenta verbalmente al cliente. De todas formas seguidamente comentare como ver y poder cambiar la clave al router.

Para poder cambiarle la clave al router tenemos que acceder a él mediante web, pare ello tendremos que poner la dirección IP del router en el explorador, para seguir un patrón y poder acceder correctamente a los routers de los clientes de una forma rápida siempre le dejamos por defecto la IP del rango correspondiente del cliente terminada en 100, si tuviera más routers el siguiente que tenga se dejaría con la IP del rango correspondiente del cliente terminada en 99 y así sucesivamente...

Para la mayoría de clientes el rango de red interno que dejamos a no ser que tengamos que cambiarlo por algún motivo en especial es el 192.168.1.0/24. Esto quiere decir que para acceder a la configuración del router tendremos que poner en nuestro explorador de internet la siguiente dirección: <u>http://192.168.1.100</u>, de la siguiente forma:

 1º: Abriremos nuestro explorador de internet (cualquiera es válido: Internet Explorer, Mozilla Firefox, Google Chrome...) y escribiremos la dirección <u>http://192.168.1.100</u>:

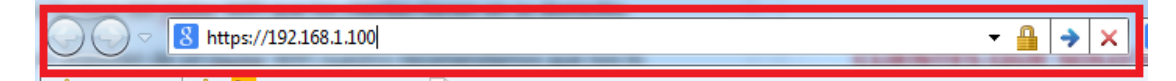

Una vez que tengamos la dirección pulsaremos la tecla INTRO.

#### Si llegado este punto no podemos acceder al router será porque lleva otro tipo de configuración que no es la adecuada, se ruega que os pongáis en contacto con nuestro servicio técnico para que os lo reprograme correctamente.

- 2º: Si la dirección del router es la correcta nos pedirá un usuario y contraseña, por defecto, y siempre que nadie se lo haya cambiado (nosotros nunca lo hacemos) el usuario y la contraseña son los siguientes:
  - Usuario: admin y contraseña: admin

Llegado este punto nos podemos encontrar con 2 posibles apariencias al entrar en el router, depende de si ese router lleva el firmware personalizado nuestro o no lo lleva ya la ventana de autenticación del usuario y contraseña cambia, por lo tanto sigan el manual de la interfaz correspondiente en cada caso:

#### **INTERFAZ DE FIRMWARE MODIFICADO:**

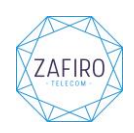

| TL-WR_841_N_v9 - LuCI - Windows Internet Explorer  |                                                                       |
|----------------------------------------------------|-----------------------------------------------------------------------|
|                                                    |                                                                       |
| 🚖 Favoritos 🛛 🚕 📴 Sitios sugeridos 🔻 🔊 Conseguir m | ás compl 🔻                                                            |
| TL-WR_841_N_v9 - LuCI                              |                                                                       |
|                                                    | TL-WR_841_N_v9                                                        |
|                                                    | Conéctese<br>Por favor, introduzca su nombre de usuario y contraseña. |
|                                                    | Nombre de usuario                                                     |
|                                                    | Contraseña                                                            |
|                                                    | Iniciar sesión Reiniciar                                              |
|                                                    | Powered by Informatica Fuentealbilla S.L. (Version 2.1) r41053        |

Ponemos el usuario y la contraseña y pulsamos el botón "Iniciar Sesión".

- 3º: Una vez que entremos a la configuración del router, nos iremos a "Red" y luego a "Wifi":

| TL-WR_841_N_v9       | Estado 🗸 | Sistema <del>-</del> | Red 👻                     | Cerrar sesión      |                          | AUTORE | FRESCO ACTIVO |
|----------------------|----------|----------------------|---------------------------|--------------------|--------------------------|--------|---------------|
| Estado               |          |                      | Interfa<br>Wifi<br>Switch | ces                |                          |        |               |
| Sistema              |          |                      |                           |                    |                          |        |               |
| Nombre de máquina    |          | TL                   | Diagno                    |                    |                          |        |               |
| Model                |          | TP                   | Cortafi                   | uegos              |                          |        |               |
| Versión del firmware |          | r41                  | 1053 / Infe               | ormatica Fuentealb | villa S.L. (Version 2.1) |        |               |
| Versión del Kernel   |          | 3.1                  | 10.36                     |                    |                          |        |               |
| Hora local           |          | Su                   | in Mar 8                  | 13:33:02 2015      |                          |        |               |
| Tiempo activo        |          | 0h                   | 5m 25s                    |                    |                          |        |               |
| Carga Media          |          | 0.0                  | 05, 0.06,                 | 0.04               |                          |        |               |
|                      |          |                      |                           |                    |                          |        |               |
| Memoria              |          |                      |                           |                    |                          |        |               |
| Total disponible     |          |                      | 17048                     | KB / 29044 KB (58% | )                        |        |               |
| Libre                |          |                      | 9248 K                    | B / 29044 KB (31%) | )                        |        |               |
| En caché             |          |                      | 5844 K                    | B / 29044 KB (20%) |                          |        |               |
| En búfer             |          |                      | 1956 H                    | (B / 29044 KB (6%) |                          |        |               |

- 4º: Una vez que estemos dentro de "Redes Inalámbricas" pulsaremos en el botón "Editar":

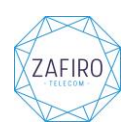

| TL-WR_8       | 841_N_v9                          | Estado 🗸                                    | Sistema 👻 Red 👻                              | Cerrar sesión                 |            |       |              | AUTOREFRESCO ACTIVO |
|---------------|-----------------------------------|---------------------------------------------|----------------------------------------------|-------------------------------|------------|-------|--------------|---------------------|
| Redes         | inalámbri                         | cas                                         |                                              |                               |            |       |              |                     |
|               | Generic MAC8<br>Canal: 4 (2.427 ( | 0 <b>211 802.1</b><br>GHz)   <b>Bitrate</b> | 1 <b>bgn (radio0)</b><br>e: ? Mbit/s         |                               |            |       | Explo        | orar Añadir         |
| :<br>(        | SSID: INFORM                      | /ATICA_FUE<br>:1F:D0:A3:F/                  | NTEALBILLAA3FA   M<br>A   Encriptación: mixe | lodo: Master<br>ed WPA/WPA2 I | PSK (CCMP) | Des   | activar Edit | ar Desinstalar      |
| Estacio       | ones asoc                         | iadas                                       |                                              |                               |            |       | Edit         | ar esta red         |
| SSI           | D Direcc                          | ión MAC                                     | Direcciór                                    | ı IPv4                        | Señal      | Ruido | Ratio RX     | Ratio TX            |
| No hay int    | formación disponib                | le                                          |                                              |                               |            |       |              |                     |
| Powered by Ir | nformatica Fuentea                | albilla S.L. (V                             | ersion 2.1) r41053                           |                               |            |       |              |                     |

5º: Si queremos cambiar el nombre de la red nos iremos "ESSID" y escribiremos el nombre de red nuevo, y luego pulsaremos el botón de "Guardar y Aplicar". No se recomienda cambiar el ESSID ya que con los 4 que lleva este nombre detrás de "INFORMATICA\_FUENTEABILLA" podemos saber el tiempo que tiene el router y más datos de interés que nos pueden ser útiles de cara a posibles averías.

| Configuración del int<br>Configuración general | erfaz<br>Seguridad inalámbrica Filtro por dirección MAC |
|------------------------------------------------|---------------------------------------------------------|
| ESSIE                                          | INFORMATICA_FUENTEALBILLAA                              |
| Mode                                           | Punto de Acceso                                         |
| Rec                                            | <ul> <li>Ian:</li></ul>                                 |
| Ocultar ESSIE                                  |                                                         |
| Modo WMN                                       |                                                         |
|                                                | Guardar y aplicar Guardar Reiniciar                     |
| Powered by Informatica Fuente                  | albilla S.L. (Version 2.1) r41053                       |

- 6º: Si queremos cambiar la clave nos iremos a "Seguridad inalámbrica" y luego a "Clave": si queremos

ver la clave actual podemos pulsar sobre las fechas: Cambiarla que deje de ocultárnosla y si queremos cambiarla solo hay que escribir la clave nueva y luego pulsaremos el botón de "Guardar y Aplicar".

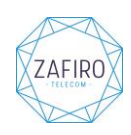

| Configuración del i         | nterfaz                       |                                     |
|-----------------------------|-------------------------------|-------------------------------------|
| Configuración general       | Seguridad inalámbrica         | Filtro por dirección MAC            |
| Encriptac                   | ión WPA-PSK/WPA2-             | PSK Mixed                           |
| Cifra                       | ado auto                      |                                     |
| CI                          | ave                           | 22<br>22                            |
|                             |                               | Guardar y aplicar Guardar Reiniciar |
|                             |                               |                                     |
| Powered by Informatica Fuer | ntealbilla S.L. (Version 2.1) | ) r41053                            |

### **INTERFAZ DE FIRMWARE ORIGINAL:**

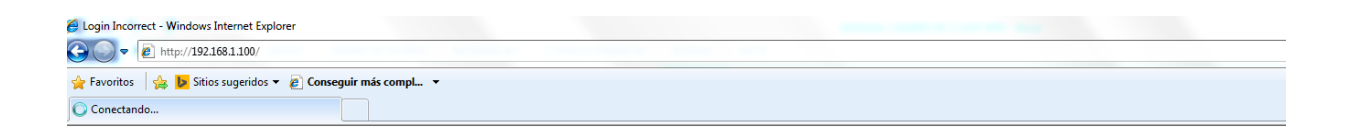

to the factory default settings.

| Userna               | Seguridad de Windows                                                                                                    |
|----------------------|----------------------------------------------------------------------------------------------------|
| Please               | El servidor 192.168.1.100 en TP-LINK Wireless N Router WR841N requiere<br>un nombre de usuario y una contraseña.                                                |
|                      | Advertencia: este servidor está solicitando que su nombre de usuario y<br>contraseña se envien de forma no segura (autenticación básica sin<br>conexión serura) |
| Is the "Caps         |                                                                                                    |
| The username a       | LED is                                                                                                    |
| disabled on your     | admin                                                                                                    |
| Forgot your          | Recordar mis credenciales                                                                                                    |
| Please reset this    | ame or                                                                                                    |
| password. The d      | Aceptar                                                                                                    |
| Note: The setti      |                                                                                                    |
|                      |                                                                                                    |
| How to resto         | re this device to the factory default settings?                                                                                                    |
| Firstly locate the r | reset button on the rear panel of the unit, whilst this device is powered on press                                                                              |
| and hold the rese    | at button for more than 5 seconds, this device will then reboot and restore itself                                                                              |

Ponemos el usuario y la contraseña y pulsamos el botón "Aceptar".

- 3º: Una vez que entremos a la configuración del router, nos iremos a "Wireless":

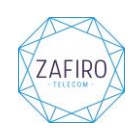

| TL-WR841N - Windows Internet Explorer  |                        |                                 |                                    |
|----------------------------------------|------------------------|---------------------------------|------------------------------------|
| 🔾 🤜 💌 🙋 http://192.168.1.100/          |                        |                                 |                                    |
| 🍃 Favoritos 🛛 👍 🐌 Sitios sugeridos 👻 🙋 | Conseguir más compl 🔻  |                                 |                                    |
| 🖉 TL-WR841N                            |                        |                                 |                                    |
| -                                      |                        |                                 |                                    |
|                                        |                        |                                 |                                    |
|                                        |                        |                                 |                                    |
|                                        |                        |                                 |                                    |
|                                        |                        |                                 |                                    |
| Status                                 |                        |                                 |                                    |
| Quick Setup Wir                        | eless Settings         |                                 |                                    |
| WPS                                    |                        |                                 |                                    |
| Network                                | Wireless Network Name: | TP-LINK_B79C92                  | (Also called the SSID)             |
| Wireless                               | Region:                | United States -                 |                                    |
| - Wireless Settings                    | Warning:               | Ensure you select a correct cou | ntry to conform local law.         |
| - Wireless Security                    |                        | Incorrect settings may cause in | terference.                        |
| - Wireless MAC Filtering               |                        |                                 |                                    |
| - Wireless Advanced                    | Mode:                  | 11bgn mixed 👻                   |                                    |
| - Wireless Statistics                  | Channel Width:         | Auto 👻                          |                                    |
| DHCP                                   | Channel:               | Auto 👻                          |                                    |
| Forwarding                             |                        |                                 |                                    |
| Security<br>Decentral Control          | Max Tx Rate:           | 300Mbps -                       |                                    |
|                                        |                        |                                 |                                    |
| Advanced Pouting                       |                        | Please use the WiFi switch on t | his device to enable/disable radio |
| Bandwidth Control                      |                        | Enable Wireless Router R        | adio                               |
| IP & MAC Binding                       |                        | Enable SSID Broadcast           |                                    |
| Dynamic DNS                            |                        | Enable WDS Bridging             |                                    |
| System Tools                           |                        |                                 |                                    |
|                                        |                        | Save                            |                                    |
|                                        |                        |                                 |                                    |
|                                        |                        |                                 |                                    |
|                                        |                        |                                 |                                    |

5º: Si queremos cambiar el nombre de la red nos iremos "Wireless Network Name" y escribiremos el nombre de red nuevo, y luego pulsaremos el botón de "Save". No se recomienda cambiar el Wireless Network Name ya que con los 6 dígitos que lleva este nombre detrás de "TP-LINK\_" podemos saber el tiempo que tiene el router y más datos de interés que nos pueden ser útiles de cara a posibles averías.

| TL-WR841N - Windows Internet Explorer         |                        |                                                                   |
|-----------------------------------------------|------------------------|-------------------------------------------------------------------|
| 🕞 🌍 🗢 🙋 http://192.168.1.100/                 |                        |                                                                   |
| 🖕 Favoritos 🛛 😪 📴 Sitios sugeridos 👻 🖉 Conseg | uir más compl 🔻        |                                                                   |
|                                               |                        |                                                                   |
| TL-WR84IN                                     |                        |                                                                   |
|                                               |                        |                                                                   |
|                                               |                        |                                                                   |
|                                               |                        |                                                                   |
|                                               |                        |                                                                   |
| Status                                        |                        |                                                                   |
| Quick Setup Wireless                          | Settings               |                                                                   |
| WPS                                           |                        |                                                                   |
| Network                                       | Wireless Network Name: | TP LINK B79C92 (Also called the SSID)                             |
| Wireless                                      | Wireless Network Name. | Hist called the SSID)                                             |
| - Wireless Settings                           | Region:                | Ensure you select a correct country to conform local law          |
| - Wireless Security                           | warning.               | Incorrect settings may cause interference.                        |
| - Wireless MAC Filtering                      |                        |                                                                   |
| - Wireless Advanced                           | Mode:                  | 11bgn mixed 👻                                                     |
| - Wireless Statistics                         | Channel Width:         | Auto 👻                                                            |
| DHCP                                          | Channel:               | Auto -                                                            |
| Forwarding                                    |                        |                                                                   |
| Security                                      | Max Tx Rate:           | 300Mbps -                                                         |
| Parental Control                              |                        |                                                                   |
| Access Control                                |                        | Please use the WIFI switch on this device to enable/disable radio |
| Advanced Routing                              |                        | Capita Wireland Device Dedia                                      |
| Bandwidth Control                             |                        | Chable Wileless Router Radio                                      |
| IP & MAC Binding                              |                        | Enable SSID Broadcast                                             |
| Dynamic DNS                                   |                        | Enable WDS Bridging                                               |
| System Tools                                  |                        |                                                                   |
|                                               |                        | Save                                                              |
|                                               |                        |                                                                   |
|                                               |                        |                                                                   |

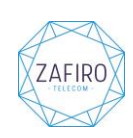

Dependiendo de la versión del router puede aparecer un mensaje diciéndonos que para aplicar los cambios debemos de reiniciar el router, aquí aparecerá un link donde pone "click here for reboot" o algo así pulsaremos aquí para que reinicie ya que si no no aplicara los cambios.

- 6º: Si queremos cambiar la clave nos iremos al apartado "Wireless Security", aquí tenemos varias opciones dependiendo el tipo de clave que le queramos poner al router o bien la opción de "Disable Security", con la cual lo dejaríamos sin clave. Se recomienda utilizar la clave WPA/WPA2 (dejar los parámetros de "Version" y de "Encryption" como vienen por defecto y poner la clave donde viene "PSK Password". Después de hacer cualquier cambio pulsaremos el botón de "Save".

| Wireless Security                   |                      |                                             |                                    |
|-------------------------------------|----------------------|---------------------------------------------|------------------------------------|
|                                     |                      |                                             |                                    |
| Disable Security                    |                      |                                             |                                    |
|                                     |                      |                                             |                                    |
|                                     |                      |                                             |                                    |
| O WEP                               |                      |                                             |                                    |
| ttings                              | e: Automatic         | *                                           |                                    |
| ecurity WEP Key Form                | at: Hexadecimal      | •                                           |                                    |
| Filtering Key Selected              | WEP Key              | Кеу Туре                                    |                                    |
| ced Key 1: 🔘                        |                      | Disabled 👻                                  |                                    |
| stics Key 2: 🔿                      |                      | Disabled 👻                                  |                                    |
| Key 3: 🔘                            |                      | Disabled -                                  |                                    |
| Key 4: 🔘                            |                      | Disabled 👻                                  |                                    |
|                                     |                      |                                             |                                    |
|                                     |                      |                                             |                                    |
| I Version                           | Automatia            |                                             |                                    |
| ing                                 | Automatic •          |                                             |                                    |
| trol                                | : Automatic -        |                                             |                                    |
| ing Radius Server IF                | :                    |                                             |                                    |
| Radius Por                          | : 1812 (1-65535,     | 0 stands for default port 1812)             |                                    |
| Radius Password                     | :                    |                                             |                                    |
| Group Key Update Period             | : 0 (in se           | cond, minimum is 30, 0 means no updat       | e)                                 |
|                                     |                      |                                             |                                    |
| WPA/WPA2 - Personal(Recommendation) | nended)              |                                             |                                    |
| Version                             | : WPA2-PSK           | •                                           |                                    |
| Encryption                          | : AES                | -                                           |                                    |
| PSK Password                        | : 77703088           |                                             |                                    |
|                                     | (You can enter ASCII | characters between 8 and 63 or Hexadeo      | imal characters between 8 and 64.) |
| Group Key Update Period             | : 0 Seco             | nds (Keep it default if you are not sure, m | inimum is 30, 0 means no update)   |
|                                     |                      |                                             |                                    |
|                                     |                      |                                             |                                    |
|                                     | Savo                 |                                             |                                    |
|                                     | Save                 |                                             |                                    |

Dependiendo de la versión del router puede aparecer un mensaje diciéndonos que para aplicar los cambios debemos de reiniciar el router, aquí aparecerá un link donde pone "click here for reboot" o algo así pulsaremos aquí para que reinicie ya que si no no aplicara los cambios.

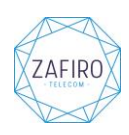